# しんきんバンキングアプリサービス 操作マニュアル (パスワード・パスコード編)

| 1. | ログインパスワードの再登録・変更・・・・・・・・・   | • • | • • | 1 |
|----|-----------------------------|-----|-----|---|
|    | ◆ログインパスワード相違によるロック、または忘れた場合 | • • | • • | 1 |
|    | ◆ログインパスワードを変更する場合・・・・・・・・・  | • • | ••• | 4 |
| 2. | アプリパスコードの変更・・・・・・・・・・・・・・   | • • | •   | 6 |

# 桑名三重信用金庫

## 1. ログインパスワードの再登録・変更

◆ログインパスワード相違によるロック、または忘れた場合

(1)[メニュー]をタップする

| 17:57  | 桑名三重信用金         | .⊪≉∎⊃<br>≣? =  |            |
|--------|-----------------|----------------|------------|
| 契約者ID  | ***             | :01~ <b>O</b>  | [メニュー]をタップ |
|        | ド<br>ン<br>スマホ通帳 | パスコードで<br>コグイン |            |
|        |                 |                |            |
| ホームページ | 129-ネットバ 2420"  | 店舗・ATM検索       |            |
| 8      | ව               |                |            |
| お知らせ   | 貯める             | 皆りる            |            |

(2)「ログインパスワード再登録」をタップする

| 17: | :57               | al 🕈 🕞    |                    |
|-----|-------------------|-----------|--------------------|
|     |                   | $\times$  |                    |
| 5   | <u> 命</u> 信用金庫の選択 | 編集        |                    |
|     | 検証1000信用金庫        |           | 「ログインパスワード再登録」をタップ |
|     | ↑ 認証管理            |           |                    |
| E   | ログインパスワード再登録      | Ĵ         |                    |
|     | スマホ通帳表示ボタン設定      |           |                    |
| 木·  | () 本アプリについて       | ver.2.3.0 |                    |
|     | アプリの使い方           |           |                    |
|     | アプリ利用規定           |           |                    |
| :   | 利用規定              |           |                    |
|     | IBサービス利用規定        |           |                    |
|     | プライバシーポリシー        |           |                    |
|     | ライセンス             |           |                    |

### (3) キャッシュカード情報を入力する

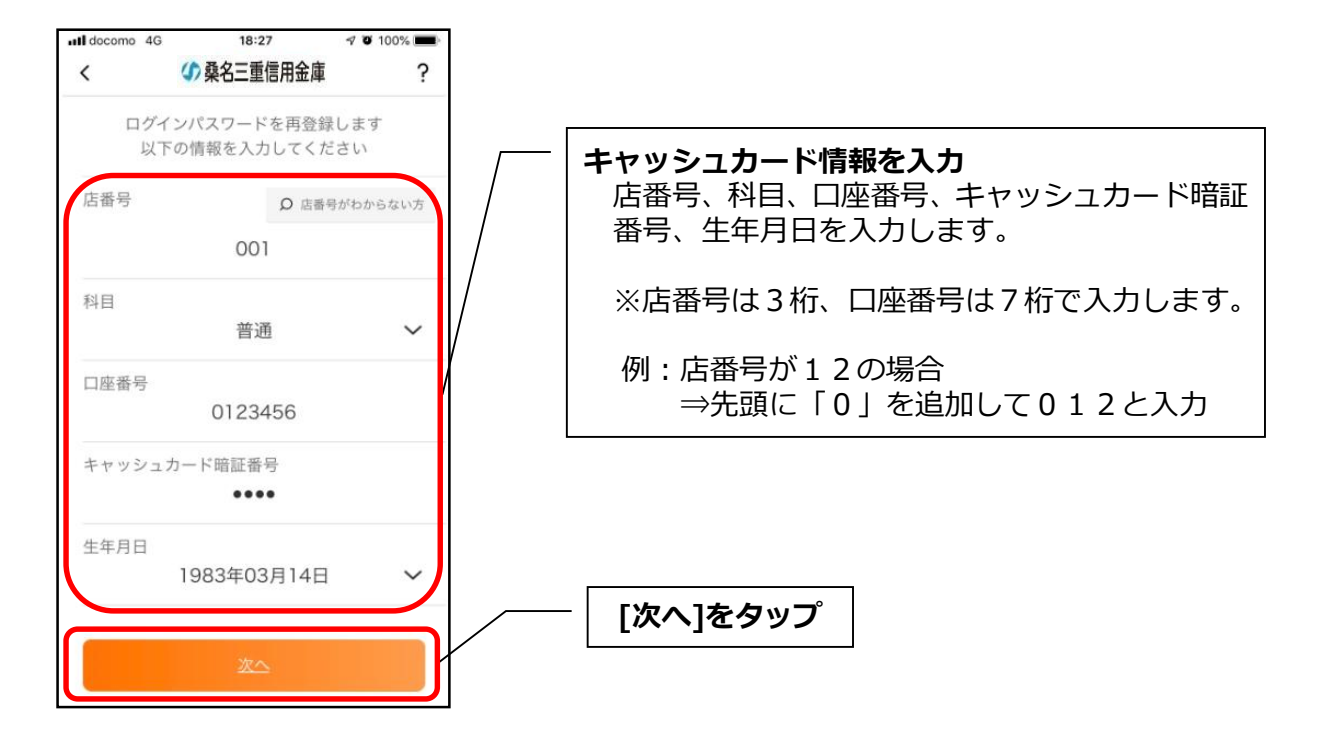

### (4)新しいログインパスワードを登録する

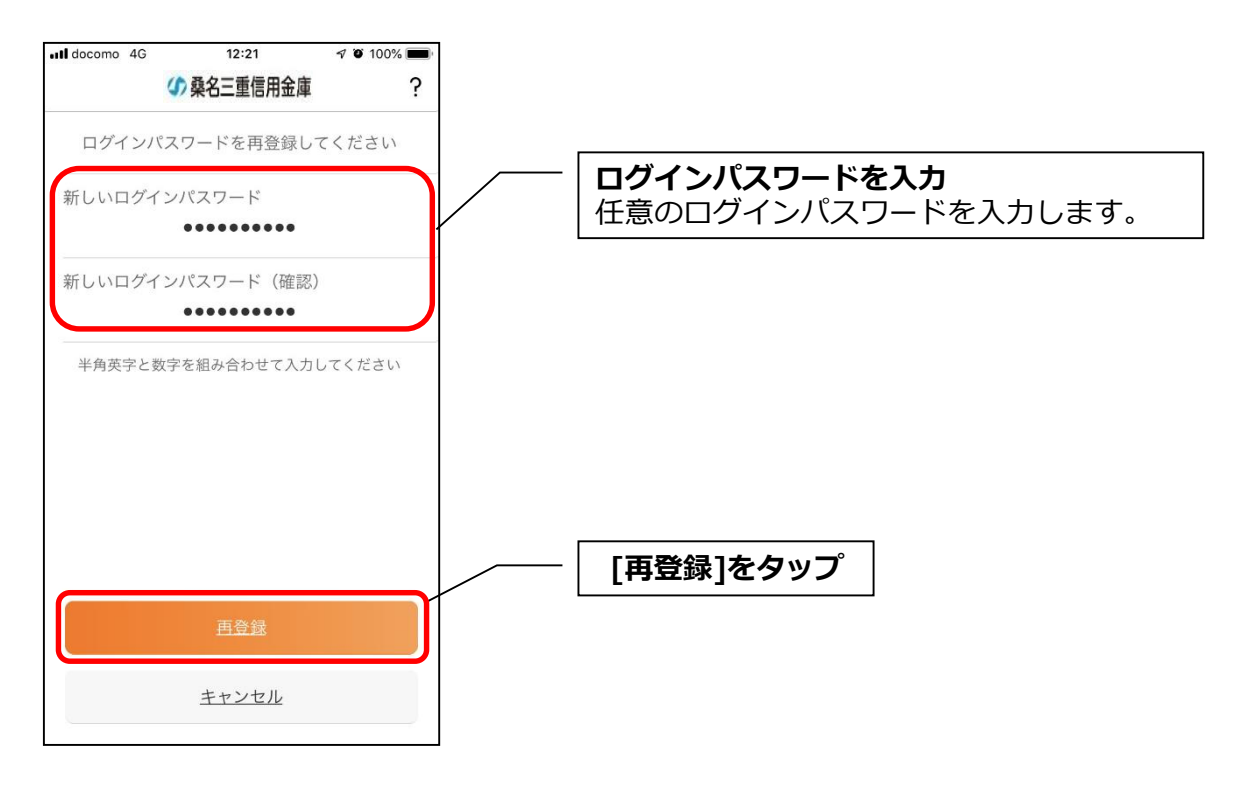

・[再登録]をタップすると完了メッセージが表示されますので、

#### [OK]をタップします。

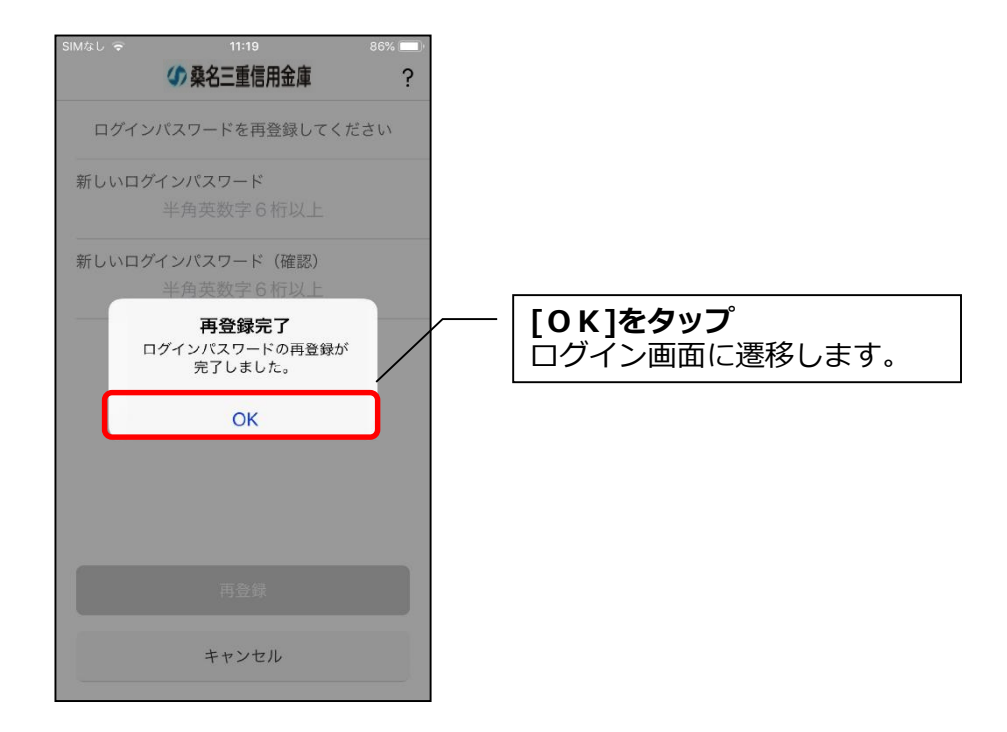

### ◆ログインパスワードを変更する場合

## (1)[メニュー]をタップする

| 11:30<br>←]                                          | .⊪ ≎ ■<br>庫 ? =                           | <br>[メニュー]をタップ |
|------------------------------------------------------|-------------------------------------------|----------------|
| テスト支店 普通 300<br>残 <b>高 460,00</b> 0<br>引出可能額 460,000 | 00545<br><b>0 円</b><br><sub>12:10時成</sub> |                |
| ● ● ●                                                | 🗔 スマホ通帳                                   |                |
| •                                                    | 直近10件 📾                                   |                |
| 2021/05/19 スマホ未取得                                    | <b>-40,000 円</b><br>残高:0 円                |                |
| 2021/05/19 スマホ未取得                                    | <b>-30,000 円</b><br>残高: 40,000 円          |                |
| 2021/05/19 スマホ未取得                                    | <b>-20,000 円</b><br>残高: 70,000 円          |                |
| 2021/05/19 スマホ未取得                                    | <b>-10,000 円</b><br>残高:90,000 円           |                |
| 2021/05/19 スマホ未取得                                    | <b>-100,000 円</b><br>残高:100,000 円         |                |

\_

## (2)「ログインパスワード変更」をタップする

| ド変更」をタップ |
|----------|
|          |
|          |
|          |
|          |
|          |
|          |
|          |
|          |
|          |
|          |

## (3) ログインパスワードを入力する

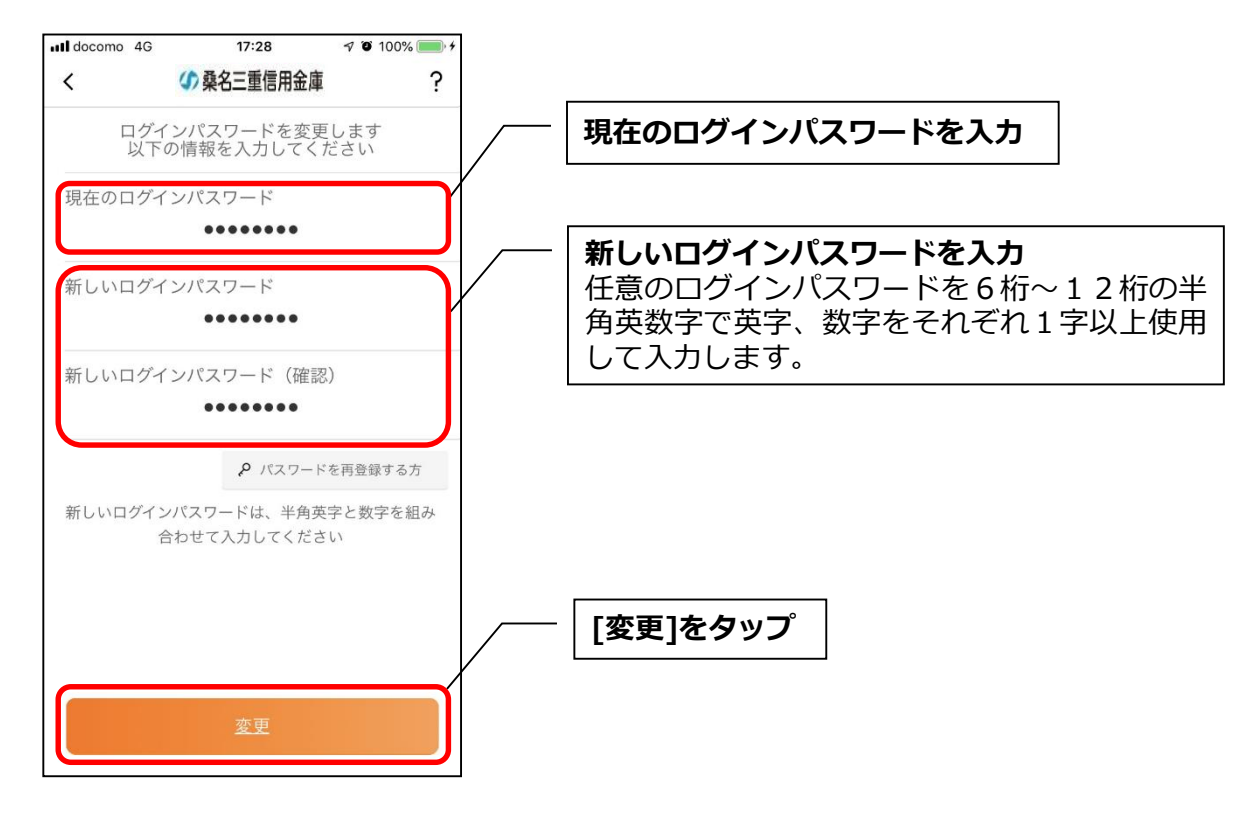

・[変更]をタップすると完了メッセージが表示されますので、

[OK]をタップします。

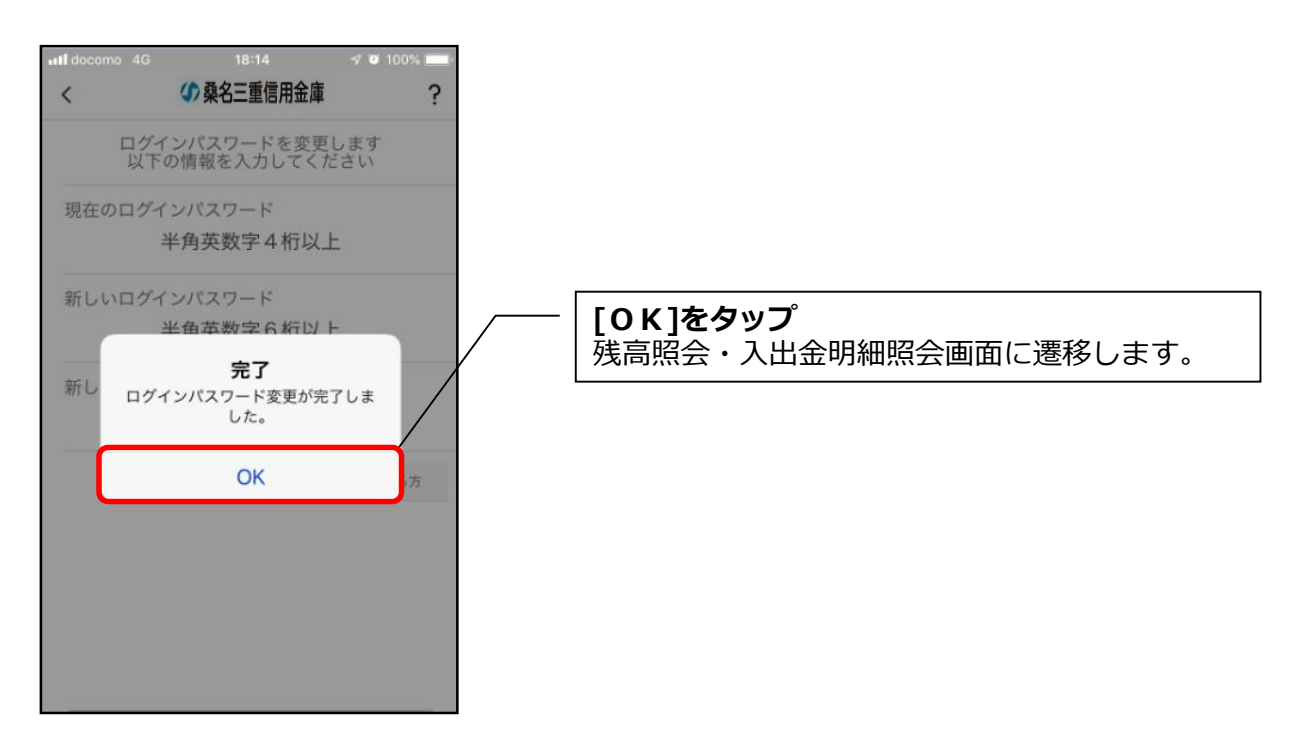

## 2.アプリパスコードの変更

## (1)[メニュー]をタップする

| 11:30<br>←]<br>¤グアウト | 众 桑名三重信用                                      | .⊪ হ ■<br>£庫 ?                                   | <br>[メニュー]をタップ |
|----------------------|-----------------------------------------------|--------------------------------------------------|----------------|
| <del>テ</del> :<br>残  | スト支店 普通 30<br><b>高 460,00</b><br>引出可能額 460,00 | 000545<br>1 <b>0 円</b><br>0 円 <sub>12:10時点</sub> |                |
| 🗐 入出金明細              | • • •                                         | 🗖 スマホ通帳                                          |                |
| $\bullet$ $\bullet$  |                                               | 直近10件 🗰                                          |                |
| 2021/05/19           | スマホ未取得                                        | <b>-40,000</b> 円<br>残高:0 円                       |                |
| 2021/05/19           | スマホ未取得                                        | <b>-30,000</b> 円<br>残高: 40,000 円                 |                |
| 2021/05/19           | スマホ未取得                                        | <b>-20,000 円</b><br>残高: 70,000 円                 |                |
| 2021/05/19           | スマホ未取得                                        | <b>-10,000 円</b><br>残高: 90,000 円                 |                |
| 2021/05/19           | スマホ未取得                                        | <b>-100,000 円</b><br>残高: 100,000 円               |                |

## (2)「アプリパスコード変更」をタップする

| <ul> <li></li></ul>                                                                                                    | ★                                                                                                | 〇 契約者ID:123456789         ブッシュ通知設定         口座追加         利用解約         ①         ご         記証管理         ログインバスワード変更         アプリパスコード変更         アプリパスコードの少り                                                                                                    | <ul> <li>※</li> <li>※</li> <li> <ul> <li>※</li> <li>※</li> <li>※</li> <li> <li> <li> <li> <li> <li> <li> <li> <li> <li> <li> <li> <li> <li> <li> <li> <li> <li> <li></li></li></li></li></li></li></li></li></li></li></li></li></li></li></li></li></li></li></li></ul></li></ul>                                                                                                    | <ul> <li>※</li> <li>※</li> <li> <ul> <li>※</li> <li>※</li> <li>※</li> <li>※</li> <li>※</li> <li>※</li> <li>※</li> <li>※</li> <li>※</li> <li>※</li> <li>※</li> <li>※</li> <li>※</li> <li> <li></li></li></ul></li></ul> | <ul> <li></li></ul>                                                                                                    | •••• YImob | oile 奈 | 11:54       | ğ 🛛 77% 🔳 |
|----------------------------------------------------------------------------------------------------|--------------------------------------------------------------------------------------------------|----------------------------------------------------------------------------------------------------|----------------------------------------------------------------------------------------------------|----------------------------------------------------------------------------------------------------|----------------------------------------------------------------------------------------------------|------------|--------|-------------|-----------|
| ジッシュ通知設定                                                                                                    | <                                                                                                |                                                                                                    | Q       契約者ID:123456789         ブッシュ通知設定       「アプリン         口座追加       利用解約         利用解約       ①         ご       認証管理         ログインパスワード変更       アプリパスコード変更         アプリパスコードのック       ①         Touch ID       ①                                                                                                    |                                                                                                    |                                                                                                    | ←]<br>ログア* |        |             | $\times$  |
| プッシュ通知設定        口座追加        利用解約        ご     ご 認証管理       ログインパスワード変更                                                                                                    | プッシュ通知設定         口座追加         利用解約         ①         記証管理         ログインパスワード変更         アプリパスコード変更 | ブッシュ通知設定         口座追加         利用解約         ①         ①         ①         ○         ②         ①         ○         ○         ○         ○         ○         ○         ○         ○         ○         ○         ○         ○         ○         ○         ○         ○         ○         ○         ○         ○         ○         ○         ○         ○         ○         ○         ○         ○         ○         ○         ○         ○         ○         ○         ○         ○         ○         ○         ○         ○         ○         ○         ○         ○          ○         ○          ○ </td <td>ブッシュ通知設定         口座追加         利用解約         ①         ①         ②         ①         認証管理         ログインパスワード変更         アプリパスコード変更         アプリパスコード変更         アプリパスコードのック         Touch ID</td> <td>ブッシュ通知設定         口座追加         利用解約         ①         ①         ②         ①         認証管理         ログインパスワード変更         アプリバスコード変更         アプリバスコード変更         アプリバスコードのック         Touch ID</td> <td>ブッシュ通知設定         口座追加         利用解約         ①         ①         ②         ①         認証管理         □グインパスワード変更         アブリパスコード変更         アブリパスコードロック         Touch ID         20</td> <td></td> <td>○ 契約者Ⅰ</td> <td>D:123456789</td> <td></td> | ブッシュ通知設定         口座追加         利用解約         ①         ①         ②         ①         認証管理         ログインパスワード変更         アプリパスコード変更         アプリパスコード変更         アプリパスコードのック         Touch ID                                                                                                    | ブッシュ通知設定         口座追加         利用解約         ①         ①         ②         ①         認証管理         ログインパスワード変更         アプリバスコード変更         アプリバスコード変更         アプリバスコードのック         Touch ID                                                                                                    | ブッシュ通知設定         口座追加         利用解約         ①         ①         ②         ①         認証管理         □グインパスワード変更         アブリパスコード変更         アブリパスコードロック         Touch ID         20 |            | ○ 契約者Ⅰ | D:123456789 |           |
| <ul> <li>□座追加</li> <li>利用解約</li> <li>① 認証管理</li> <li>ログインパスワード変更</li> </ul>                                                                                                    | □座追加<br>利用解約<br>① 認証管理<br>ログインパスワード変更<br>アプリパスコード変更                                              | □座追加<br>利用解約<br>↑ 認証管理<br>ログインパスワード変更<br>アプリパスコード変更<br>アプリパスコードの更<br>アプリパスコードの少                                                                                                    | □座追加<br>利用解約<br>・<br>・<br>・<br>・<br>認証管理<br>ログインパスワード変更<br>アプリパスコード変更<br>アプリパスコード変更<br>アプリパスコード変更<br>アプリパスコードのック<br>・<br>Touch ID                                                                                                    | □座追加<br>利用解約<br>・ 認証管理<br>ログインパスワード変更<br>アプリパスコード変更<br>アプリパスコードロック<br>Touch ID                                                                                                    | □座追加<br>利用解約<br>・ 認証管理<br>ログインパスワード変更<br>アプリパスコード変更<br>アプリパスコードで変更<br>アプリパスコードで変更<br>てつuch ID                                                                                  |            | プッシ    | ュ通知設定       |           |
| <ul> <li>20</li> <li>20</li> <li>         ①         ①         ②         ②         ○         ○         ○         ○         ○         ○         ○         ○         ○         ○         ○         ○         ○         ○         ○         ○         ○         ○         ○         ○         ○         ○         ○         ○         ○         ○         ○         ○         ○         ○         ○         ○         ○         ○         ○         ○         ○         ○         ○         ○         ○         ○         ○         ○         ○         ○         ○         ○         ○         ○         ○         ○         ○         ○         ○         ○         ○         ○         ○         ○         ○         ○         ○         ○         ○         ○         ○         ○         ○         ○         ○         ○         ○         ○         ○         ○         ○         ○         ○         ○         ○         ○         ○         ○         ○         ○         ○         ○         ○         ○         ○         ○         ○         ○         ○         ○         ○         ○         ○         ○         ○         ○         ○         ○         ○         ○         ○         ○         ○         ○         ○         ○         ○</li></ul> | <ul> <li>利用解約</li> <li>● 認証管理</li> <li>ログインバスワード変更</li> <li>アプリパスコード変更</li> </ul>                | <ul> <li>利用解約</li> <li>20</li> <li>☆ 認証管理</li> <li>ログインパスワード変更</li> <li>アプリパスコード変更</li> <li>20</li> <li>アプリパスコードロック</li> </ul>                                                                                                    | <ul> <li>利用解約</li> <li>20</li> <li>20</li> <li>20</li> <li>21</li> <li>22</li> <li>23</li> <li>24</li> <li>25</li> <li>26</li> <li>27</li> <li>27</li> <li>27</li> <li>27</li> <li>27</li> <li>27</li> <li>27</li> <li>27</li> <li>28</li> <li>29</li> <li>20</li> <li>20</li> <li>21</li> <li>22</li> <li>23</li> <li>24</li> <li>25</li> <li>26</li> <li>27</li> <li>27</li> <li>28</li> <li>29</li> <li>20</li> <li>20</li> <li>21</li> <li>21</li> <li>22</li> <li>23</li> <li>24</li> <li>25</li> <li>26</li> <li>27</li> <li>27</li> <li>27</li> <li>28</li> <li>29</li> <li>29</li> <li>20</li> <li>29</li> <li>20</li> <li>20</li> <li>20</li> <li>21</li> <li>22</li> <li>23</li> <li>24</li> <li>25</li> <li>26</li> <li>27</li> <li>27</li> <li>27</li> <li>28</li> <li>29</li> <li>29</li> <li>20</li> <li>20</li> <li>20</li> <li>21</li> <li>21</li> <li>21</li> <li>22</li> <li>22</li> <li>23</li> <li>24</li> <li>24</li> <li>25</li> <li>26</li> <li>27</li> <li>27</li></ul> | <ul> <li>利用解約</li> <li>ご 認証管理</li> <li>ログインパスワード変更</li> <li>アプリパスコード変更</li> <li>アプリパスコードロック</li> <li>Touch ID</li> </ul>                                                                                                    | <ul> <li>利用解約</li> <li>○ 認証管理</li> <li>□グインパスワード変更</li> <li>20 アプリパスコード変更</li> <li>20 アプリパスコードロック</li> <li>Touch ID</li> <li>20</li> </ul>                                     |            | 口座追    | 加           |           |
| 20<br>← 認証管理<br>ログインパスワード変更                                                                                                    | 20                                                                                               | 20<br>1 認証管理<br>ログインパスワード変更<br>アプリパスコード変更<br>アプリパスコードロック                                                                                                    | <ul> <li>20</li> <li>21</li> <li>22</li> <li>23</li> <li>アプリパスコード変更</li> <li>アプリパスコードロック</li> <li>Touch ID</li> </ul>                                                                                                    | 20<br>20<br>20<br>20<br>アプリパスコード変更<br>20<br>アプリパスコードのック<br>Touch ID                                                                                                    | 20<br>← 認証管理<br>ログインパスワード変更<br>アプリパスコード変更<br>アプリパスコードロック<br>Touch ID                                                                                                    |            | 利用解    | 約           |           |
| ログインバスワード変更                                                                                                    | ログインパスワード変更<br>アプリパスコード変更                                                                        | 20     アプリパスコード変更       20     アプリパスコードロック                                                                                                    | 20     アプリパスコード変更       20     アプリパスコードロック       Touch ID                                                                                                    | ログインパスワード変更<br>アプリパスコード変更<br>アプリパスコードロック<br>Touch ID                                                                                                    | ログインパスワード変更<br>アプリパスコード変更<br>アプリパスコードロック<br>Touch ID                                                                                                    | 20)        | 合認証管理  | 里           |           |
|                                                                                                    | アプリパスコード変更                                                                                       | アプリパスコード変更<br>20 アプリパスコードロック                                                                                                    | アプリパスコード変更<br>アプリパスコードロック<br>Touch ID                                                                                                    | アプリパスコード変更<br>アプリパスコードロック<br>Touch ID                                                                                                    | アプリパスコード変更       アプリパスコードロック       Touch ID       20                                                                                                    | 20)        | ログイ    | ンパスワード変更    |           |

- SIMなし 🗢 79% 🔳 18:43 ④ 桑名三重信用金庫 < ? アプリパスコード変更 現在のアプリパスコードを 入力してください 現在のアプリパスコードを入力 1 2 3 5 ※入力を誤った場合 4 6 入力を誤った場合は、「×」をタップして 1字ずつ削除します。 7 8 9 0 ×
- (3)現在のアプリパスコードを入力する

#### (4)新しいアプリパスコードを登録する

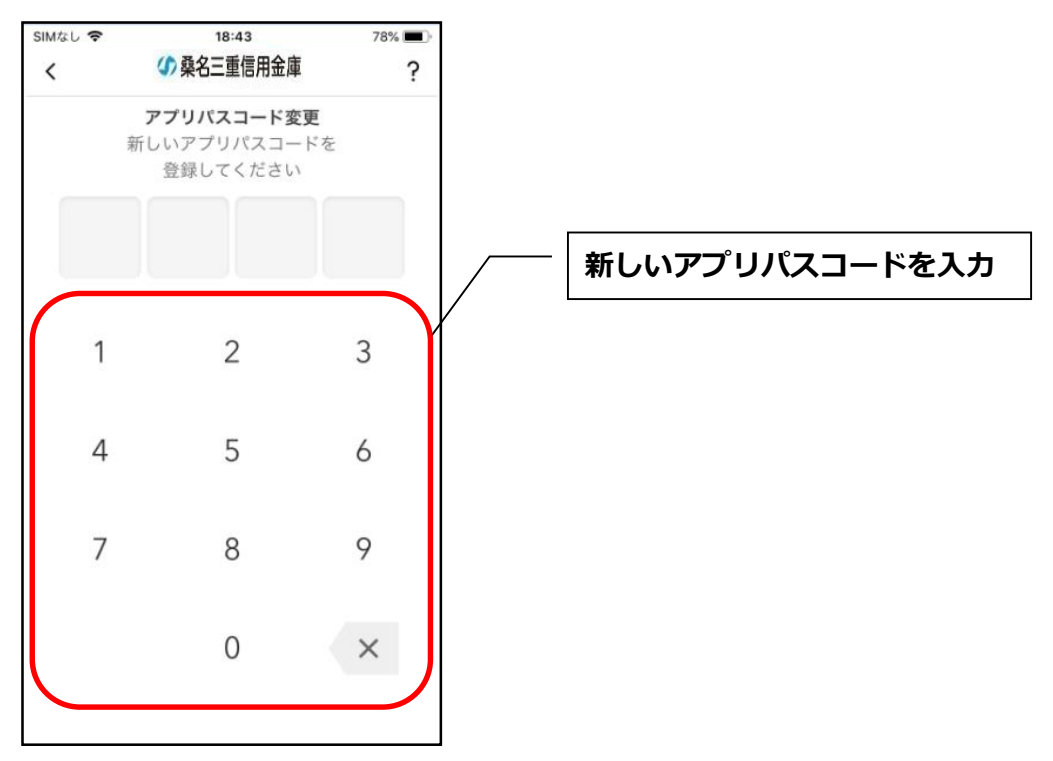

#### (5)新しいアプリパスコードを再入力する

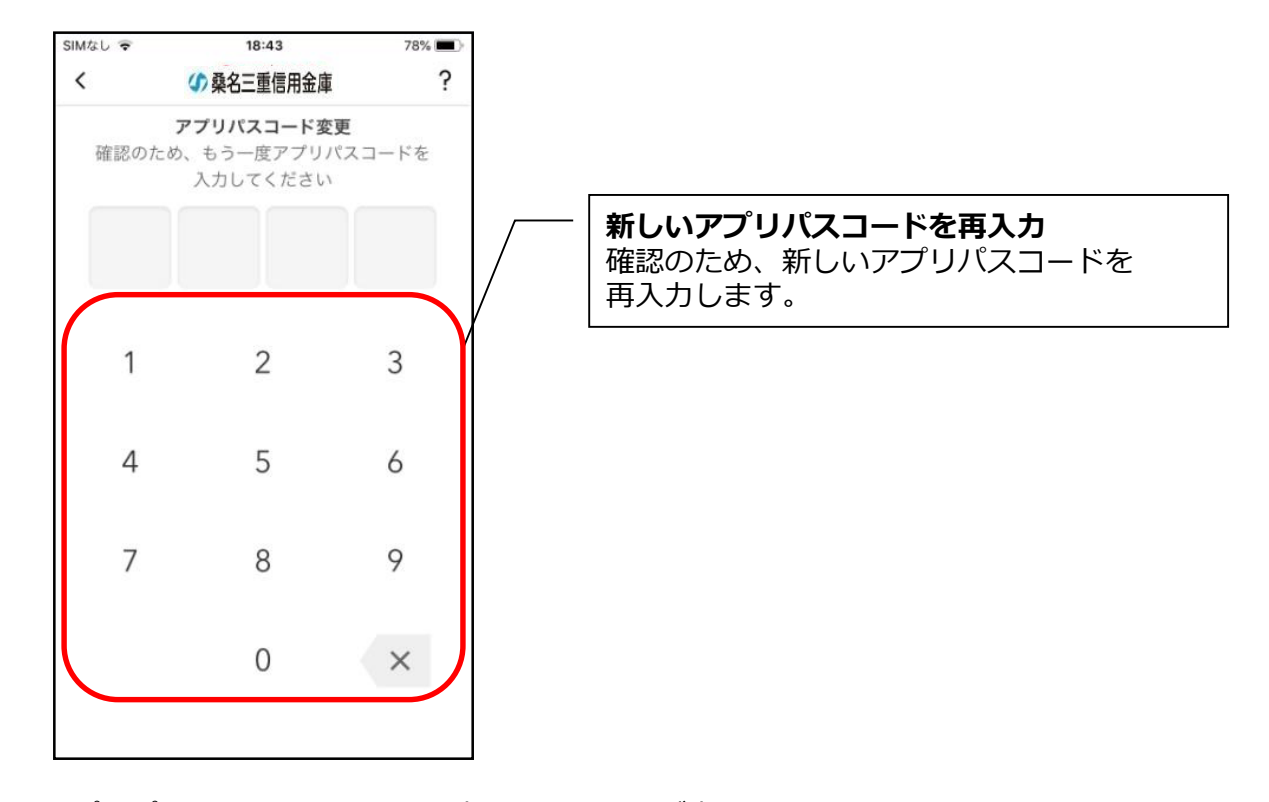

・アプリパスコードを入力すると完了メッセージが表示されますので、

#### [OK]をタップします。

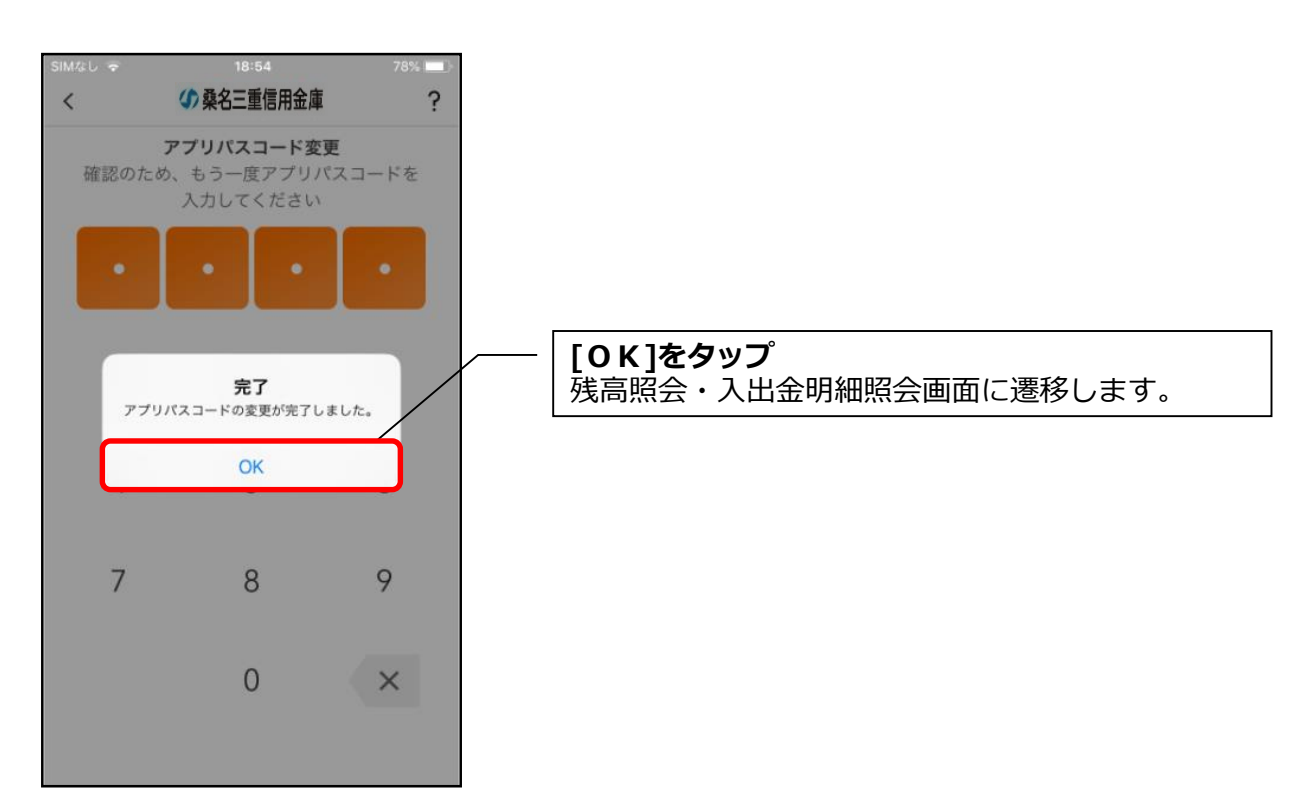